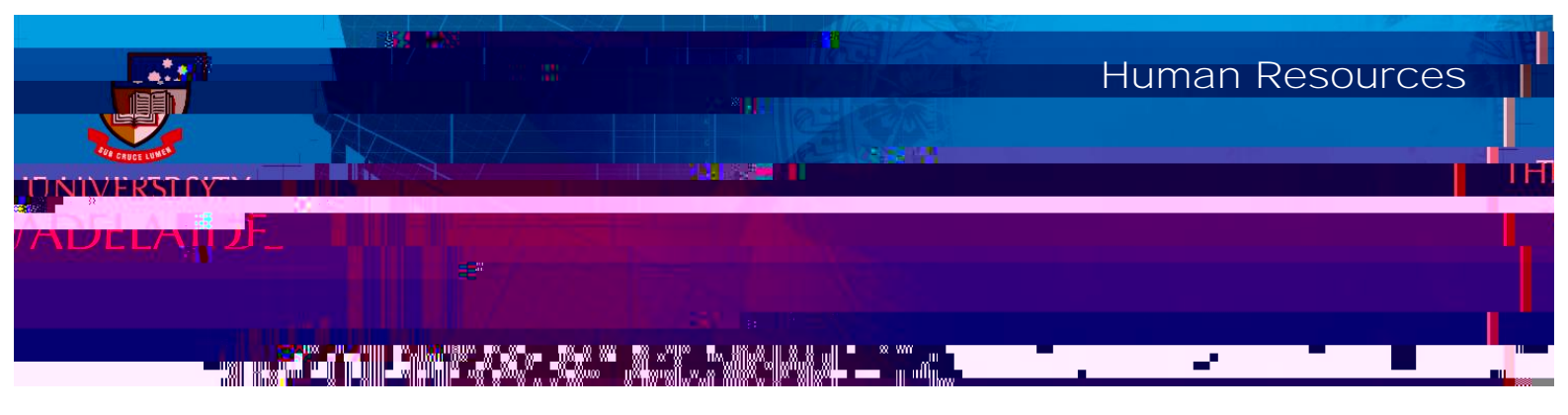

Introduction

Procedure

approvals list

CRICOS PROVIDER 00123M

Pushback , Approve Withdraw

Submit

What happens next

Approve